# HAL E-BANK MANUAL SECURITIES

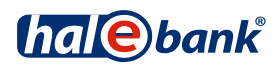

## Index

| What is Hal E-Bank/Securities?                                                 | 3                |
|--------------------------------------------------------------------------------|------------------|
| What Do I Need?                                                                | 4                |
| Working with the Application Hal E-Bank/Securities<br>Starting the Application | <b>5</b><br>. 5  |
| Contracts                                                                      | 6<br>7<br>8<br>9 |

## What is Hal E-Bank/Securities?

Hal E-Bank/Securities is a web application that allows you to review your operations with securities. The application provides an easy and reliable way of executing transactions with your foreign and domestic trading and custody accounts. It allows you to check the balance of your securities and the transactions on your accounts. With the Hal E-Bank/Securities application, you can:

- check the balance on your custody or trading account,
- view your transactions for any period, up to a year prior to the current date and export the data.

# What Do I Need?

To work with Hal E-Bank/Securities, you will need the following:

- a contract with the bank,
- a connection to the bank server,
- a qualified digital certificate,
- if you have a qualified digital certificate issued on a smart card, you will also need a smart card reader.

### Working with the Application Hal E-Bank/Securities

#### Starting the Application

You can access the online application Hal E- Bank/Securities from the electronic bank Hal E-Bank/Personal or Hal E-Bank/Corporate.

| File View Communication Tools Help |                                                                               |                                                                                                    |                           |  |  |  |  |  |  |
|------------------------------------|-------------------------------------------------------------------------------|----------------------------------------------------------------------------------------------------|---------------------------|--|--|--|--|--|--|
| 🖌 占 📾 🗧                            | ;   881   12   12   100   155   12   17   [                                   | 🖩 🛛 🎖 🛛 😨 🔀 🗍 Domestic payments                                                                                                    |                           |  |  |  |  |  |  |
| (hal@bank                          | ✓ HALCOM D.O.0<br>TRŽAŠKA 118 LJUBLJANA                                       | NLB SI56 0205 3025 5236 554   HALCOM D.O.0 Image: Comparison of the second second seco | ▼<br>31.03.2012 ▼         |  |  |  |  |  |  |
| E                                  | 🕸 Securities                                                                  |                                                                                                    |                           |  |  |  |  |  |  |
| Preparation                        |                                                                               |                                                                                                    |                           |  |  |  |  |  |  |
| 😴<br>Delivery                      | Securities                                                                    |                                                                                                    |                           |  |  |  |  |  |  |
| 60<br>Beview                       |                                                                               |                                                                                                    |                           |  |  |  |  |  |  |
| ũŨ                                 |                                                                               |                                                                                                    |                           |  |  |  |  |  |  |
| Archive                            | Archive Securities                                                            |                                                                                                    |                           |  |  |  |  |  |  |
| ≊∎<br>Info                         | Securities is a web solution intende<br>with securities via web, without dire | d for users of electronic bank. It enables an overvect help of a ban                                                                                                    | view of transactions      |  |  |  |  |  |  |
| ۲                                  |                                                                               |                                                                                                    |                           |  |  |  |  |  |  |
| Payment cards                      | NLB Proklik                                                                   |                                                                                                    |                           |  |  |  |  |  |  |
|                                    |                                                                               |                                                                                                    | Know ~/                   |  |  |  |  |  |  |
| • •                                |                                                                               |                                                                                                    |                           |  |  |  |  |  |  |
| SDD                                | NLB Proklik                                                                   | = I III @0000 B.@                                                                                                    |                           |  |  |  |  |  |  |
| ۲                                  | Contracts                                                                     | 4 SI Pent/Last ]                                                                                                    |                           |  |  |  |  |  |  |
| E-notices review                   | r Calebacts                                                                   | Hits per pager 💵 💌                                                                                                    | Password: 3 Confirm       |  |  |  |  |  |  |
|                                    | 4 Denomination of<br>contractual relationship Type of account                 | Company's name                                                                                                    |                           |  |  |  |  |  |  |
|                                    | 02312-0051296144 Trust account 1<br>5KRB-352 Trust account 0                  | NULEA D.O.O. MENDES Contractions                                                                                                    |                           |  |  |  |  |  |  |
|                                    | TRGO-67542254 Domestic trade account                                          | AALCOM INFORMATIKA D.O.O. Salances & Instancians                                                                                                    |                           |  |  |  |  |  |  |
| Done                               |                                                                               | Marked records No: 0/0 Sum: - /-                                                                                                    | 21.12.2011 12:54 CAP N // |  |  |  |  |  |  |
|                                    |                                                                               |                                                                                                    |                           |  |  |  |  |  |  |

- 1 In the e-bank's left menu, click on **Securities**.
- 2 Select Securities.
- 3 Enter your password into the Password box and click Confirm.
- 4 Once you have successfully logged into Hal E-Bank/Securities, a page opens, showing all the trading and custody accounts which you are authorized to access. You can return to the home page any time by clicking the logo, which is located in the upper left corner.

### Contracts

On the home page, you can see a list of all the contractual relationships that you are authorized to access data for.

|             | Securities                                  |                                                     |                             | Slo   Eng 🖉 🗓 🖓 🔀                                    |
|-------------|---------------------------------------------|-----------------------------------------------------|-----------------------------|------------------------------------------------------|
| NEB PTOKIIK | Contracts                                   |                                                     |                             | S Printing                                           |
| Contracts   | 13 elements found, showing                  | 1 to 3. [ <u>First</u> / <u>Previous</u> ] <u>1</u> | <u>2 3 4 5[ Next/Last ]</u> |                                                      |
|             |                                             |                                                     |                             | Hits per page: 3                                     |
|             | Denomination of<br>contractual relationship | Type of account                                     | Company's name              |                                                      |
|             | 02312-0011296144                            | Trust account                                       | SVILEA D.O.O. MENGEŠ        | <mark>⊯</mark> <u>Balances</u> 🔅 <u>Transactions</u> |
|             | SKRB-352                                    | Trust account                                       | HALCOM INFORMATIKA D.O.O.   | Balances STransactions                               |
|             | TRGO-67542254                               | Domestic trade account                              | HALCOM INFORMATIKA D.O.O.   | 😂 Balances 🔇 Transactions                            |
|             |                                             |                                                     |                             |                                                      |

For each contractual relationship, you can access its balance review and/or its related transaction items.

### **Balance Review**

The window displays all the balance reviews for each contractual relationship.

| Sec  | urities                                        |                                      |                                     |                  |                    | Slo   Eng |                 |  |
|------|------------------------------------------------|--------------------------------------|-------------------------------------|------------------|--------------------|-----------|-----------------|--|
| Co   | Contracts - Balances                           |                                      |                                     |                  |                    |           |                 |  |
| Cor  | Contract: SKRB-352 - HALCOM INFORMATIKA D.O.O. |                                      |                                     |                  |                    |           |                 |  |
| 88 ( | elements found, showing                        | 1 to 3. [ <u>First</u> / <u>Prev</u> | <u>vious</u> ] <u>1</u> 2 3 4 5 6 7 | 8 9 10 11 [ Next | ( <u>Last</u> ]    |           |                 |  |
| •    | Export to XML                                  |                                      |                                     |                  |                    |           | s per page: 🚺 🔽 |  |
|      | Security                                       | ISIN code                            | Quantity                            | Value            | Valuation currency |           |                 |  |
|      | BCE10                                          | SI0022102709                         | 11.099,0000                         | 976.712,00       | EUR                | Details   |                 |  |
|      | BCE12                                          | SI0022102998                         | 221,0000                            | 223.210,00       | EUR                | Details   |                 |  |
|      | BCE13                                          | SI0022103095                         | 1.938,0000                          | 1.908.736,20     | EUR                | Details   |                 |  |
|      | Back                                           |                                      |                                     |                  |                    |           |                 |  |

#### **Transactions Overview**

In this window, you can view all the transaction items for the selected contractual relationship for the current month. If you wish to access data dating back more than a month, you can use the search filter, which is located in the upper right corner. Use the calendar function or enter dates manually to search for data corresponding to the last 31 days.

| Se  | curities                                                                                           |                                           |                                     |                     |            | Slo   Eng     |                  |  |
|-----|----------------------------------------------------------------------------------------------------|-------------------------------------------|-------------------------------------|---------------------|------------|---------------|------------------|--|
| Co  | Contracts - Transactions                                                                           |                                           |                                     |                     |            |               |                  |  |
| Con | Contract: SKRB-352 - HALCOM INFORMATIKA D.O.O. Transaction date from: 01.02.2012 in to: 28.02.2012 |                                           |                                     |                     |            |               | Refresh          |  |
| 23  | elements found, showin                                                                             | ng 1 to 10. [ <u>First</u> / <u>Previ</u> | ous ] <u>1</u> 23[ <u>Next/Last</u> | ]                   |            |               |                  |  |
| •   | Export to XML                                                                                      |                                           |                                     |                     |            | Hits          | s per page: 10 🔽 |  |
|     | Securities                                                                                         | Transaction<br>date                       | Settlement<br>date                  | Transaction<br>type | Quantity   | Exchange rate |                  |  |
|     | FB14                                                                                               | 15.02.2012                                | 15.02.2012                          | OUT                 | 2,0000     | 98,0000       | Details          |  |
|     | FTE FP                                                                                             | 10.02.2012                                | 15.02.2012                          | SELL                | 5.800,0000 | 11,3000       | Details          |  |
|     | GOOG US                                                                                            | 01.02.2012                                | 06.02.2012                          | BUY                 | 120,0000   | 581,0000      | Details          |  |
|     | MSFT US                                                                                            | 13.02.2012                                | 16.02.2012                          | BUY                 | 3.300,0000 | 30,6750       | Details          |  |
|     | NLB26                                                                                              | 21.02.2012                                | 23.02.2012                          | SELL                | 200,0000   | 95,0000       | Details          |  |
|     | PBS7                                                                                               | 16.02.2012                                | 20.02.2012                          | BUY                 | 2,0000     | 100,0000      | Details          |  |
|     | RS21                                                                                               | 01.02.2012                                | 03.02.2012                          | BUY                 | 27,0000    | 94,0000       | Details          |  |
|     | RS21                                                                                               | 15.02.2012                                | 17.02.2012                          | BUY                 | 100,0000   | 94,0000       | Details          |  |
|     | RS21                                                                                               | 20.02.2012                                | 22.02.2012                          | BUY                 | 5,0000     | 94,0000       | Details          |  |
|     | RS21                                                                                               | 23.02.2012                                | 27.02.2012                          | BUY                 | 175,0000   | 94,0000       | Details          |  |
|     |                                                                                                    |                                           |                                     | Back                |            |               |                  |  |

#### **Export Data**

You can export the balance review and transactions overview data in XML format.

| Sec                      | urities                                                                          |                                          |                                     |                     |            | Slo   Eng     |                |
|--------------------------|----------------------------------------------------------------------------------|------------------------------------------|-------------------------------------|---------------------|------------|---------------|----------------|
| Contracts - Transactions |                                                                                  |                                          |                                     |                     |            |               | é Pi           |
| Con                      | Contract: SKRB-352 - HALCOM INFORMATIKA D.O.O. Transaction date from: 01.02.2012 |                                          |                                     |                     |            |               | Te Ref         |
| 23                       | elements found, showing                                                          | g 1 to 10. [ <u>First</u> / <u>Previ</u> | ous ] <u>1</u> 23[ <u>Next/Last</u> | ]                   |            |               |                |
| 2                        | Export to XML                                                                    |                                          |                                     |                     |            | Hits          | s per page: 10 |
|                          | Securities                                                                       | Transaction<br>date                      | Settlement<br>date                  | Transaction<br>type | Quantity   | Exchange rate |                |
| ☑                        | FB14                                                                             | 15.02.2012                               | 15.02.2012                          | OUT                 | 2,0000     | 98,0000       | Details        |
|                          | FTE FP                                                                           | 10.02.2012                               | 15.02.2012                          | SELL                | 5.800,0000 | 11,3000       | Details        |
|                          | GOOG US                                                                          | 01.02.2012                               | 06.02.2012                          | BUY                 | 120,0000   | 581,0000      | Details        |
|                          | MSFT US                                                                          | 13.02.2012                               | 16.02.2012                          | BUY                 | 3.300,0000 | 30,6750       | Details        |
|                          | NLB26                                                                            | 21.02.2012                               | 23.02.2012                          | SELL                | 200,0000   | 95,0000       | Details        |
|                          | PBS7                                                                             | 16.02.2012                               | 20.02.2012                          | BUY                 | 2,0000     | 100,0000      | Details        |
|                          | RS21                                                                             | 01.02.2012                               | 03.02.2012                          | BUY                 | 27,0000    | 94,0000       | Details        |
|                          | RS21                                                                             | 15.02.2012                               | 17.02.2012                          | BUY                 | 100,0000   | 94,0000       | Details        |
|                          | RS21                                                                             | 20.02.2012                               | 22.02.2012                          | BUY                 | 5,0000     | 94,0000       | Details        |
|                          | RS21                                                                             | 23.02.2012                               | 27.02.2012                          | BUY                 | 175,0000   | 94,0000       | Details        |
|                          |                                                                                  |                                          |                                     | Back                |            |               |                |

- 1 Check the empty box next to the selected balance or transaction data that you wish to export. If you wish to select all the items, check the box in the first row.
- **2** Click **Export to XML**. The data in XML format can be opened on or saved to your computer.